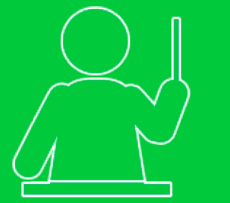

Tutorial de acesso Professor Vinculado

# Criando Testes

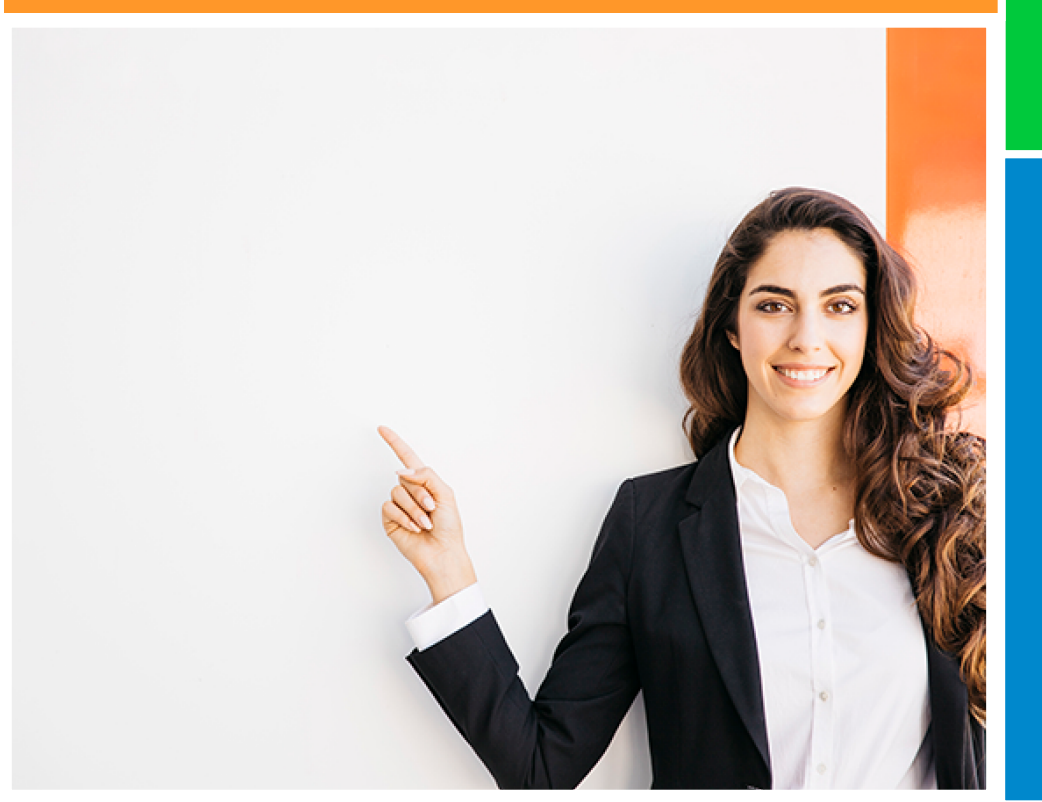

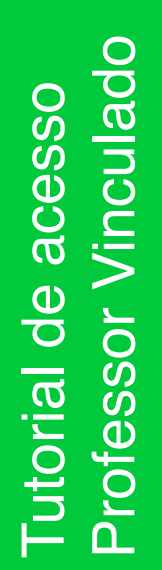

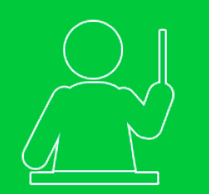

### **Criando Testes**

Esse tutorial tem como objetivo, orientá-lo em como criar testes para suas turmas.

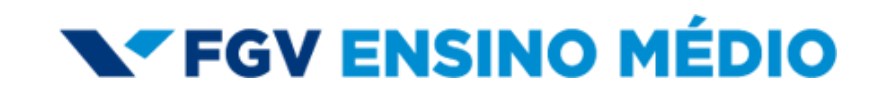

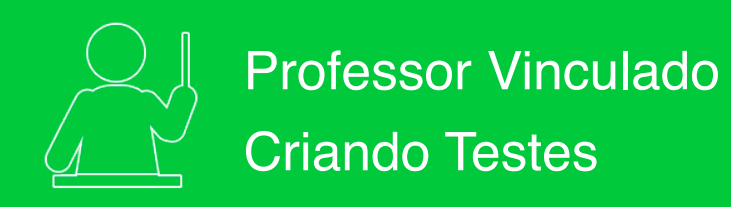

|                                   |                 |              | )                                                  |                          |             |                       |           |              |          |                               | Enem Suport    |       |    |
|-----------------------------------|-----------------|--------------|----------------------------------------------------|--------------------------|-------------|-----------------------|-----------|--------------|----------|-------------------------------|----------------|-------|----|
|                                   |                 | Testes       | Estatística                                        | Questões do<br>Simuladão | 0           |                       |           |              |          |                               |                |       | Ĩ  |
| 1 Após logar no portal, você      | $(1.1)^{\circ}$ | nte testes p | ara a sua turma                                    |                          |             | _                     |           |              |          |                               |                |       | ł  |
| encontrara na area de testes:     |                 | t Criar      | Teste                                              |                          |             |                       |           |              |          |                               |                |       |    |
| 4.4. I las conces none claborer   | D               | ata Inicio   | Data Fim Que                                       | stões                    | (1)         |                       |           |              |          |                               |                |       |    |
| testes para os seus alunos;       | , L             |              | Sele                                               | cione um it: *           | s h ·       |                       |           |              |          |                               | 5              | -     | l. |
| 1.2. Uma lista com dados sobre os |                 |              |                                                    |                          |             |                       |           | -            | 1        |                               |                | _6    | 2  |
| testes que você criou ou já       |                 |              |                                                    |                          |             |                       |           |              |          |                               |                |       | di |
| 1.3. Os Objetos de Aprendizagem   |                 |              |                                                    |                          |             |                       |           |              |          |                               |                |       |    |
| para auxiliá-lo em sala de aula.  | 1.2             | t Toda       | os os Testes                                       |                          |             |                       |           |              |          |                               |                |       |    |
|                                   | - 11            | Cód.         | Dt Criação                                         | Dt Inicio                | Dt Fim      | Duração               | Série     | Turma        | Questões | Visualizar                    | Editar         | Média |    |
|                                   |                 | BIO_01.2018  | 21/08/2018 - 10:24:24                              | 21/08/2018               | 23/08/2018  | 120                   | 1o. Ano   | 1º Ano Manhã | 5        | visualizar                    |                | 14 C  |    |
|                                   | (1.3)           | Objetos de   | Aprendizagem com                                   | orientaçõe               | s didáticas |                       |           |              |          |                               |                |       |    |
|                                   | Biologia        |              |                                                    |                          |             |                       |           |              |          |                               |                |       |    |
|                                   |                 |              | <b>O</b> rganismos<br>geneticamente<br>modificados |                          |             | <b>Q</b><br>Sistema c | ligestóri | io           |          | Ç<br>Fósseis co<br>de evoluçã | mo evidê<br>io | ncia  |    |

## **FGV ENSINO MÉDIO**

#### página 1 de 5

1

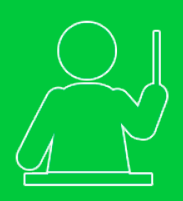

# Professor Vinculado Criando Testes

2

Para criar um novo teste, informe:

**2.1.** O período durante o qual o teste ficará disponível para suas turmas;

2.2. A quantidade de questões;

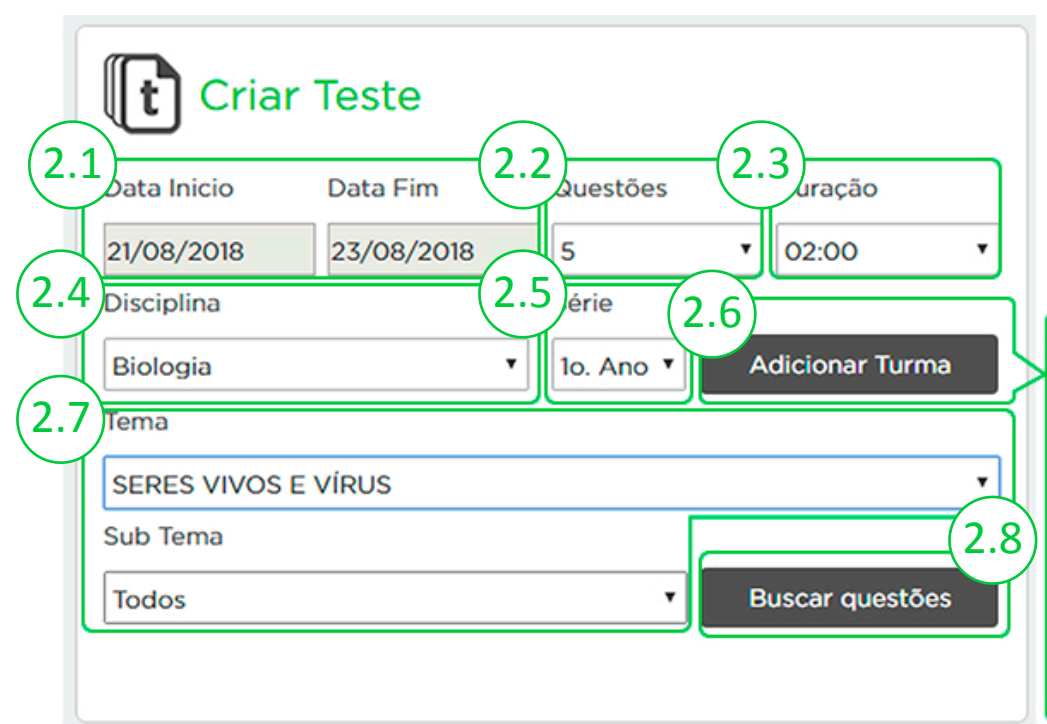

- 2.3. A duração da prova;
- 2.4. A sua disciplina;
- 2.5. A série de sua(s) turma(s);

2.6. A(s) turma(s) dessa série que fará(ão) o teste (você terá 40 questões disponíveis por mês para cada série);

2.7. O tema/subtema trabalhado em sala de aula e que será objeto de sua avaliação;

2.8. Por fim, busque as questões.

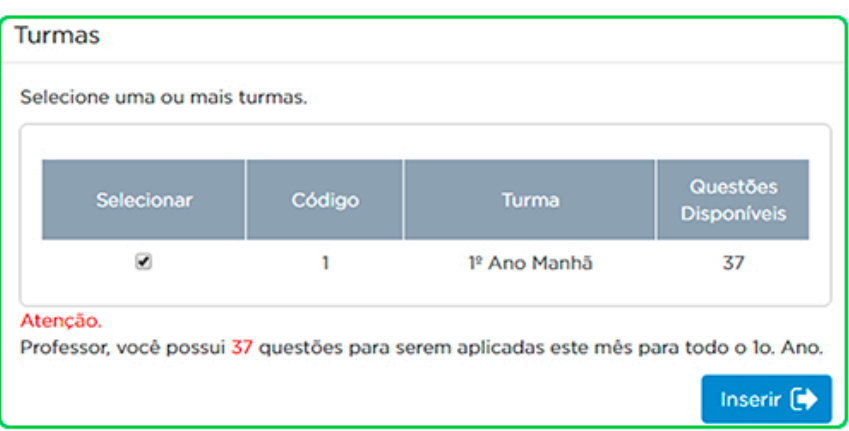

# **V**FGV ENSINO MÉDIO

#### página 2 de 5

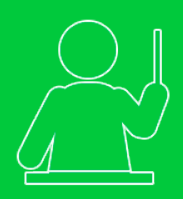

## Professor Vinculado Criando Testes

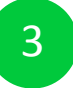

Selecione as questões da sua prova:

- 3.1. Altere o tema ou o subtema de sua prova;
- 3.2. Nível de dificuldade e habilidade da questão em tela;
- 3.3. Quantidade de questões selecionadas e restantes;

- 3.4. Conteúdo da questão com as opções de resposta;
- 3.5. Navegue entre as questões;
- 3.6. Selecione a questão em tela para a sua avaliação;

**3.7.** Ao concluir a seleção o botão "Concluir Seleção" ficará habilitado.

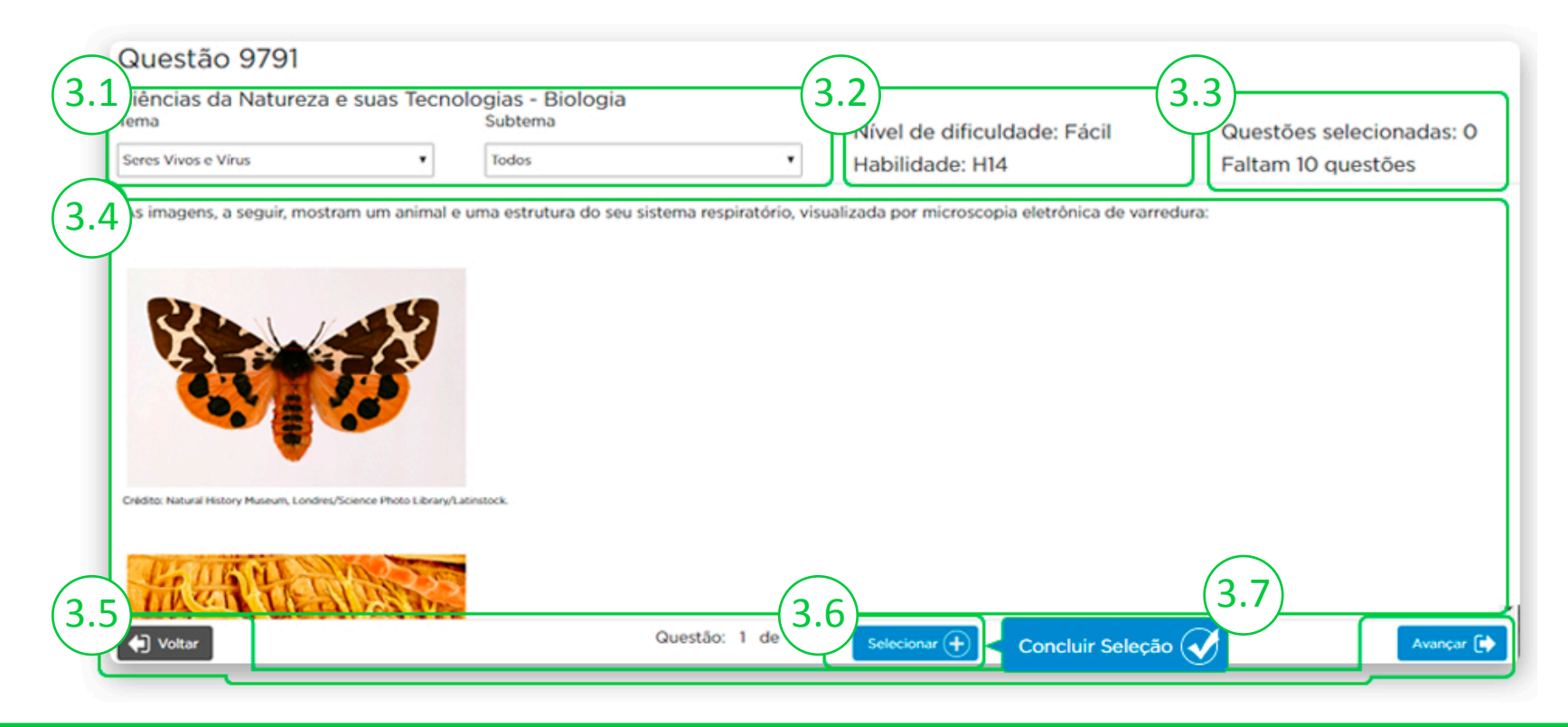

## **N**FGV ENSINO MÉDIO

#### página 3 de 5

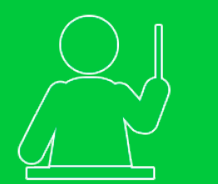

4

# Professor Vinculado Criando Testes

**4.1.** Quando concluir seleção, aparecerá em sua tela um resumo do teste com as questões que você selecionou;

4.2. Para visualizar todas as questões, clique no botão "Pré-visualizar";

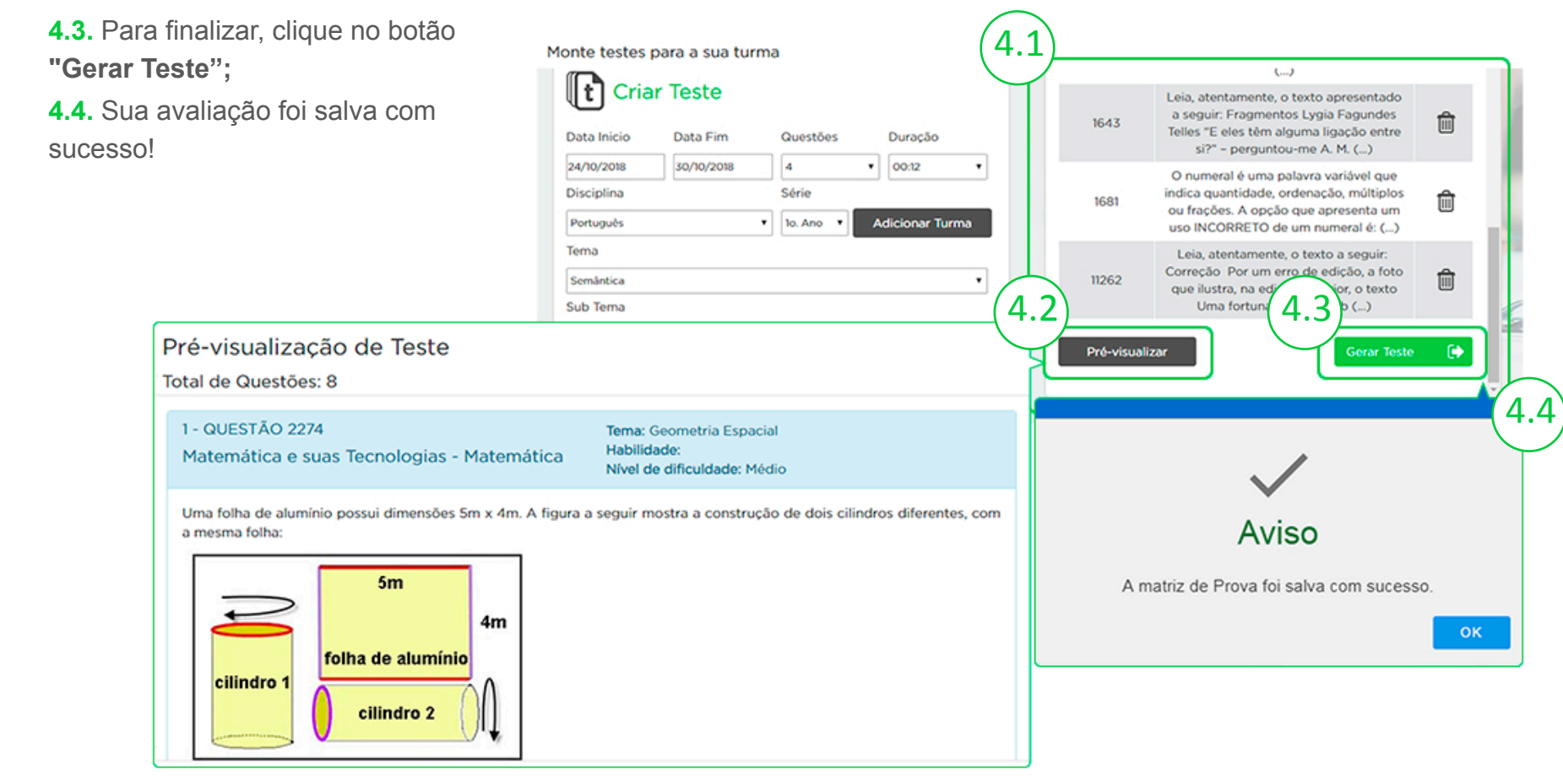

**V**FGV ENSINO MÉDIO

#### página 4 de 5

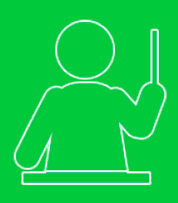

## **Professor Vinculado** Criando Testes

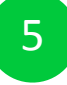

Pronto, você concluiu a criação do seu teste!

5.1. Visualize a prova que você acabou de acabou de elaborar completa;

5.2. O teste poderá ser editado até um dia antes de sua aplicação;

5.3. Veja a média geral da turma nos testes.

Todos os Testes

Dt Criação

06/06/2019 -

16:47:16 26/07/2018 -

16:39:20

25/07/2018 - 15:41:26

**Dt Inicio** 

20/06/2019

26/07/2018

27/07/2018

28/07/2018

90

10. Ano

1º Ano Tarde

|           | Pré-visualização                                                                                                    | do Teste                                                                                                    |                                                                       |                                                   |                           |                    |                       |         |  |  |  |
|-----------|----------------------------------------------------------------------------------------------------|----------------------------------------------------------------------------------------------------|-----------------------------------------------------------------------|---------------------------------------------------|---------------------------|--------------------|-----------------------|---------|--|--|--|
|           | Total de Questões: 15                                                                                                    |                                                                                                    |                                                                       |                                                   |                           |                    |                       |         |  |  |  |
|           | 1 - QUESTÃO 10473<br>Ciências da Nature                                                                                      | za e suas Tecnolo                                                                                                    | gias - Biologia                                                       | Tema: TECIDO<br>Habilidade: Hi<br>Nivel de dificu | S<br>4<br>Idade: Eácil    |                    |                       |         |  |  |  |
| eu        | Leia, atentamente, o tex                                                                                                    | to a seguir:                                                                                                    |                                                                       |                                                   |                           |                    |                       |         |  |  |  |
|           | Sangue, células sanguíneas e coagulação                                                                                      |                                                                                                    |                                                                       |                                                   |                           |                    |                       |         |  |  |  |
|           | Um ser humano adulto<br>água) proteinas, nutrier<br>() plaquetas (ou tromb                                                   | Um ser humano adulto possui cerca de 5 litros de sangue. Este é constituido por plasma e células sanguineas. O plasma é o componente liquido do sangue, e contém (além de<br>água) proteínas, nutrientes, hormonas, sais e residuois do metabolismo. As células sanguineas circulam suspensas no plasma e podem ser: entrócitos (ou glóbulos vermelhos)<br>() plaquetas (ou trombócitos) () leucócitos (ou glóbulos brancos).                                                                                                    |                                                                       |                                                   |                           |                    |                       |         |  |  |  |
| ou de     | Forte, Deposited en, < Nety-Javaniz utp.pt/-pedroch/stopus/NETE. Access en, nov. 2013.                                       |                                                                                                    |                                                                       |                                                   |                           |                    |                       |         |  |  |  |
|           | Um dos tipos de células                                                                                                    | sanguineas, produzida                                                                                                    | as a partir das células-tronco hemi                                   | topoiéticas da medula ós:                         | ea, que conjuga estrutura | e função corretame | inte nas opções a seg | uir são |  |  |  |
|           | <ul> <li>A - trombócitos, resp</li> <li>B - bemácias, células</li> </ul>                                                     | onsáveis pela defesa d<br>anucleadas que condu                                                                                                    | lo organismo através da produção<br>izem o pás oxioênio através do sa | de linfócitos.<br>noue na forma de oxiemos        | lobina.                   |                    |                       |         |  |  |  |
| de        | C - leucócitos, célula                                                                                                    | anucleadas, responsá                                                                                                    | veis pelas defesas do organismo, a                                    | stravés da formação de an                         | ticorpos específicos.     |                    |                       |         |  |  |  |
|           | <ul> <li>D - leucócitos, célular</li> </ul>                                                                                  | D - leucócitos, células nucleadas, responsáveis pelo transporte de gás oxigênio, principalmente através da hemoglobina.                                                                                                    |                                                                       |                                                   |                           |                    |                       |         |  |  |  |
|           |                                                                                                    |                                                                                                    |                                                                       |                                                   |                           |                    |                       |         |  |  |  |
|           | 2 - QUESTÃO 8159                                                                                                    |                                                                                                    |                                                                       | Tema: TECIDO                                      | s                         |                    |                       |         |  |  |  |
|           | Ciências da Nature                                                                                                    | iza e suas Tecnolo                                                                                                    | ogias - Biologia                                                      | Habilidade: H                                     | 4                         |                    |                       |         |  |  |  |
|           |                                                                                                    |                                                                                                    |                                                                       | Nivel de difici                                   | idade: Médio              |                    |                       |         |  |  |  |
|           | Leia, atentamente, o ter                                                                                                    | Leia, atentamente, o texto a seguir:                                                                                                    |                                                                       |                                                   |                           |                    |                       |         |  |  |  |
|           | Embora os seres huma<br>marinho, que pertence<br>Relativamente falando,<br>quantidade de oxigéni<br>semelhante à hemoglob    | Embora os seres humanos não possam prender a respiração por mais de alguns minutos, mamíleros mergulhadores, patos e tartarugas podem fazê-lo por mais tempo. O elefante-<br>marinho, que pertence a família das focas, é o recordista, e já se cronometrou um único mergulho de duas horas de duração, o que é mais do que 20 vezes o limite humano, ()<br>Relativamente falando, contudo, focas e baleias têm maior volume de sangue e uma capacidade de transporte de oxigênio maior que a de um ser humano, de modo que a<br>quantidade de oxigênio transportado no seu sangue é umito maior. Elas têm também oxigênio armazenado nos músculos, ligado à mioglobina, uma molécula estruturalmente<br>semelhante à hemoglobina, o pigmento transportador do oxigênio do sangue. () |                                                                       |                                                   |                           |                    |                       |         |  |  |  |
|           | Essas adaptações form                                                                                                    | cem ås focas "Weddel                                                                                                    | l" e baleias um suprimento de oxig                                    | elnio que dura cerca de 20                        | minutos- bem mais longo   | do que a duração ( | de um mergulho norm   | aat.    |  |  |  |
|           | Fortex ADMOND L Frances M. A vola no Innor a Gencia da sobrenorino a Neo de Janeiro. Junge Zahar 64, 2001. Caja 2, p. 64-65. |                                                                                                    |                                                                       |                                                   |                           |                    |                       |         |  |  |  |
|           | As focas Weddell e as t                                                                                                    | As focas Weddell e as baleias se mostram adaptadas aos merguihos de longa duração porque                                                                                                    |                                                                       |                                                   |                           |                    |                       |         |  |  |  |
|           | A - realizam ferment                                                                                                    | A - realizam fermentação lática, economizando o gás oxigênio, armazenado na musculatura.                                                                                                    |                                                                       |                                                   |                           |                    |                       |         |  |  |  |
|           | 8 - possuem um cort                                                                                                    | ição avantajado, que v                                                                                                    | ai bombear sangue aos tecidos co                                      | m mais eficiência.                                |                           |                    |                       |         |  |  |  |
| Dt Fim    | Duração(Min)                                                                                                    | Série                                                                                                    | Turma                                                                 | Questo 5                                          | 1 isualiza                | 2 <sup>litar</sup> | Média                 | Ì       |  |  |  |
| 1/06/2019 | 30                                                                                                    | 1o. Ano                                                                                                    | 1º Ano Manhã                                                          | 10                                                | [à                        | ß                  | -                     |         |  |  |  |
| 2/08/2018 | 60                                                                                                    | 1o. Ano                                                                                                    | 1º Ano Manhã                                                          | 6                                                 |                           | -                  | 6,39                  |         |  |  |  |

9

5.3

**V**FGV ENSINO MÉDIO

5,56

#### página 5 de 5

Cód.

BIO\_05.2019

BIO\_03.2018

BIO\_02.2018